# «CHIAMATA IN UDIENZA»

CON

## **TELEGRAM**

- In fase SPERIMENTALE
- Nasce da un'iniziativa dell'<u>Ordine degli Avvocati di FIRENZE</u> in collaborazione con il <u>Tribunale di FIRENZE</u>
- Si prefigge l'obiettivo di

**EVITARE GLI ASSEMBRAMENTI DAVANTI LE AULE DI UDIENZA** 

**ISTRUZIONI** 

1. Scaricare sul proprio smatphone l'applicazione «TELEGRAM» da Google Play o da AppleStore

2. Cercare il canale «GDP.FI.CIV.nome giudice» e cliccare su «UNISCITI» oppure cliccare su <u>https://t.me/GDPFInomegiudice</u> oppure Inquadrare e fotografare il «QRcode»

- 3. Visualizzare il ruolo d'udienza ed individuare il n. progressivo corrispondente al proprio procedimento
- 4. Controllare sul display le chiamate in udienza dalle notifiche
- 5. Accedere al Palazzo di Giustizia pochi turni prima del proprio, ed attendere nell'apposita area («Basilica»)

- 6. Presentarsi davanti l'aula quando è chiamato il numero precedente al proprio
- 7. Entrare in aula quando arriva il msg con il proprio numero